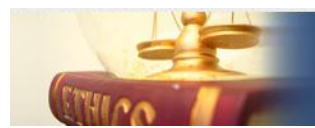

## שינוי הגדרות פרטיות בפייסבוק

אברום רותם ועידית אבני, מרץ 2011

בהמשך למידע "<u>רשת חברתית</u>" באתר "<u>מתקוונים לאתיקה</u>" מובאות בזאת הנחיות לשינוי הגדרת הפרטיות בפייסבוק.

הגדרות הפרטיות בפייסבוק משתנה לעת לעת כתוצאה מהביקורת הציבורית. הוראות אלה עשויות להיראות קצת אחרת בעתיד, אך הבנת האפשרויות תקל עליכם מאד מעתה והלאה לשמור על הפרטיות שלכם ברשת כפי שאתם בוחרים, ולשנות אותה בכל עת.

בכל "חברות" שאתם מאשרים בפייסבוק, אתם מאפשרים הרשאות לעיין במידע שלכם ובכך אתם משתפים בו את העולם לטוב ולרע.

יש אפשרות של: "שיתוף"– Share, במידע משלכם, ובכל מידע שאתם נתקלים בו ברשת, למידע שי שקבלתם או נתקלתם אפשר להגיב- "הגב"- "Add a comment" או רק לסמן "אהבתי" – "Like". אפשרויות אלה מפרים את הפרטיות שלך, גם אם לא התכוונת לכך מלכתחילה.

שיתוף: באמצעות פרסום מידע משלכם, תמונה, סרטון, טקסט, או פרסום מידע כלשהו שנתקלתם בו ברשת, וברצונכם לשתף את החבר'ה וכד', אתם משתפים תחת שם הפרופיל שלכם, אם לא דאגתם מראש אז גם התמונה שלכם שבפייסבוק, ותגובתכם מופיעה אצל החברים שלכם- כמו גם אחרים, כפי שהגדרות פרטיות מאפשרות.

**הגב:** תגובה למידע שמופיע אצלכם או נתקלתם בו במקום שמאפשר זאת. כל תגובה היא תחת שם הפרופיל שלכם בפייסבוק, על הפרטים שלכם שמופיעים בו, ותגובתכם מופיעה תחת המידע המפורסם. בכך יצרתם קשר בינכם לבעל המידע שפרסם אותו.

**'אהבתי' – Like** : "אהבתי" על מידע כלשהו שמופיע אצלכם בקיר, ו/או במקום אחר אתם יוצרים חיבור לבעל המידע שפרסם זאת. כתוצאה מכך תקבלו עדכונים ממנו היישר אל "הקיר" שלכם, גם אם לא התכוונתם לכך. סיפור ההתקשרות שלכם יופיע על הקיר שלך, אצל החברים שלכם, ובדף הפרסום/ המידע עם התמונה והפרופיל שלכם.

לשם הגנה על הפרת פרטיות שגרמת לכך בעצמכם, ולשם שליטה על מי יראה איזה מידע שלכם, מפורטים בזאת כללי בקרה ושינוי פרטיות בהתאם לבחירה שלכם, בתקווה שהיא בחירה טובה עבורכם. מידע מפורט תמצאו בפייסבוק עצמו (ראה <mark>"צעד שביעי</mark>" כאן), ומסמך זה נכתב על פיו לרווחתכם.

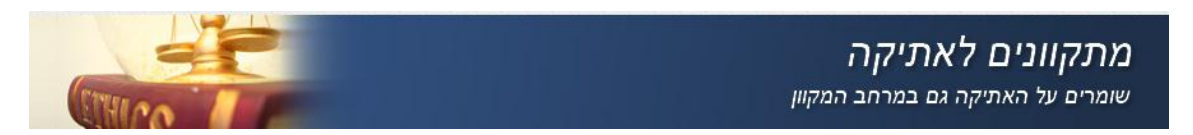

לרובכם כיום הפייסבוק הוא בעברית. להלן שינוי הגדרות פרטיות, עם הדגשה על החשובות שבהן. שינוי תנאי הפרטיות נעשית רק לאחר שנכנסתם לפייסבוק תחת שמכם.

## (Account - צעד ראשון: בסרגל העליון בחר "חשבון" (באנגלית-

| חשבון ד | דף הבית פרופיל     |
|---------|--------------------|
| p       | שמך מופיע כא       |
|         |                    |
|         | ערוך חברים         |
|         | השתמש בפייסבוק כדף |
|         | הגדרות חשבון       |
|         | הגדרות פרטיות      |
|         | מרכז העזרה         |
|         | התנתק              |
|         |                    |

בחר "הגדרות פרטיות" (באנגלית – Privacy Settings) ועבור לצעד שני.

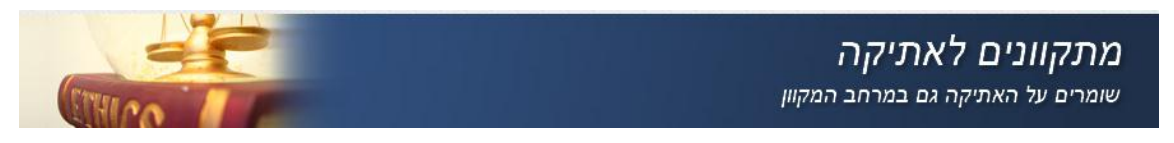

צעד שני: אחרי שבחרת "הגדרות פרטיות" (באנגלית – Privacy Settings) מתקבל הדף הבא. יש בו מספר אפשרויות עיקריות, שנעבור עליהם אחת אחת לפי "הצעד" שמסומן כאן.

| <b>נ קשרים בפייסבוק</b><br>זיזה מידע בסיסי ישמש את חבריך כז | כדי למצוא אותך בפייסבוק. <b>תצוגת הגדרות</b>     |                   |                         |
|-------------------------------------------------------------|--------------------------------------------------|-------------------|-------------------------|
| <b>ף בפייסבוק</b><br>ת אלו קובעות מי יוכל לראות את מה       | מה שאתה משתף.                                    |                   |                         |
| ±                                                           |                                                  | חברים של<br>חברים | חברים בלבד אחרי         |
| רים של חברים                                                | הסטטוס, התמונות,                                 |                   |                         |
| רים בלבד                                                    | מידע שכתבת על עצמך וציטוט<br>אהובים              |                   |                         |
|                                                             | משפחה ומערכות יחסים                              |                   | •                       |
| מלצת                                                        | תמונות וסרטונים שבהם תויגת                       |                   |                         |
|                                                             | השקפות פוליטיות ודתיות                           | ראה "צ            | צעד רביעי"              |
| עמה אישית 🗸                                                 | תאריך לידה                                       |                   |                         |
|                                                             | רשות להגיב על הפרסומים שלך                       |                   |                         |
|                                                             | [?] Places you check in to                       |                   | •                       |
|                                                             | פרטי התקשרות                                     |                   | 0                       |
|                                                             | התאמה אישית של הגדרות 🥒                          | P                 | זוהי ההגדרה הנוכחית י 🖋 |
| ים ואתרי אינטרנט                                            | רשימות חסומים 🖨                                  | שליטה בצו 듣       | צורת השיתוף שלך         |
| זת ההגדרות שלך כדי להשתמש<br>זים, משחקים ואחרים.            | ערוך את הרשימות שלך של אנשינ<br>ויישומים םסומים. | מידע נוסף או      | אודות הפרטיות בפייסבוק. |
|                                                             |                                                  |                   |                         |
|                                                             | ראה "צעד שישי"                                   |                   | ראה "צעד ש              |

# מתקוונים לאתיקה

שומרים על האתיקה גם במרחב המקוון

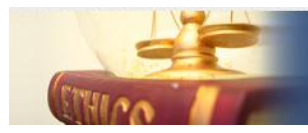

#### שבצעד (Conneting on facebook - באנגלית) – (באנגלית קשרים בפייסבוק) שנישי: נבחר "יצירת קשרים בפייסבוק"

#### שני, ונקבל את דף הבא:

ות לפרטיות וות וות

#### בחר את הגדרות הפרטיות שלך א יצירת קשרים בפייסבוק

תצוגה מקדימה של הפרופיל שלי

שמך, תמונת הפרופיל, מינך והרשתות שלך גלויים לכולם (מידע נוסף). אנו אף ממליצים שההגדרות הבסיסיות האחרות שלהלן יהיו פתוחות לכולם, כדי לאפשר לחבריך מהעולם האמיתי לאתר אותך וליצור אתך קשר.

| חיפוש אחריך בפייסבוק 🔍                                     | מאפשר לחבריך ולבני משפחתך לאתר אותך בתוצאות החיפוש של<br>פייסבוק. קבע הגדרה זו כ'כולם' כדי שלא תחמיץ בקשות חברות.                                      | ם כולם <del>▼</del><br>ע כולם ע |  |
|------------------------------------------------------------|----------------------------------------------------------------------------------------------------|---------------------------------|--|
| לשלוח לך בקשות חברות 🔈                                     | כך תוכל לקבל בקשות חברות. הגדר אפשרות זו כ'כולם' כדי<br>למנוע אפשרות שאנשים שאתה מכיר לא יוכלו ליצור עמך קשר.                                          | חברים של חברים<br>חברים בלבד    |  |
| לשלוח לך הודעות 燖                                          | מסייע לך לוודא שאתה מכיר את האנשים הללו, לפני הוספתם<br>כחברים.                                                                                        | כולם 👻                          |  |
| לראות את רשימת החברים 🦺<br>שלך                             | כך יתאפשר לך ליצור קשר עם אנשים שעמם יש לך חברים<br>משותפים. רשימת החברים שלך זמינה ליישומים תמיד וניתן לראות<br>את הקשרים שלך עם חברים במקומות אחרים. | כולם 👻                          |  |
| לראות את פרטי ההשכלה<br>והקריירה שלך                       | מסייע לך ליצור קשר עם חברים לכיתה ועמיתים לעבודה, וכן<br>לגלות הזדמנויות מקצועיות חדשות.                                                               | כולם 👻                          |  |
| לראות את עיר המגורים ועיר 占<br>המוצא שלך                   | מסייע לך לחדש קשר עם שכנים וחברים מהעבר. שים לב: תוכל<br>לקבוע בנפרד כיצד תשתף את המקומות שאתה נרשם בהם בדף<br>הפרטיות הראשי.                          | ערים בלבד ◄                     |  |
| לראות את הדברים שאהבת,<br>פעילויות והתקשרויות אחרות<br>שלך | כך יתאפשר לך לבטא את תחומי העניין והניסיון שלך וליצור קשר<br>עם אנשים שאוהבים את מה שאתה אוהב.                                                         | ערים בלבד ⇒ 🔒                   |  |

לפניך7 אפשרויות. בכל אחת מהן קבע אחת מ- 3 האפשרויות שמתקבלות על הקשה אייקון "כולם", מי אתה מעוניין שיראה זאת: **כולם**, **חברים של חברים** או **חברים בלבד**. אין אפשרות אחרת מלבד אלה. אם אתה רוצה להיות זהיר ולא חשוף בכל אחת מהאפשרויות כאן, בחר "**חברים בלבד**" כך שרק חבריך יוכלו לפנות אליך או לראות פרטים שלך. המחיר לכך הוא, שמישהו שרוצה להכירך, ואינו "חבר" בפייסבוק מראש, לא יחשף לפרטים שבחרת ש<u>לא</u> לחשוף אותם ל**כולם** או ל**חברים של חברים**. במילים אחרות – חסמת מראש סיכוי שמישהו אחר יתעניין בך ויצור אתך קשר בפייסבוק.

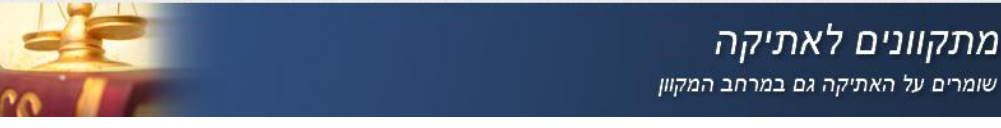

## כפי שמופיע ב"צעד (Sharing on facebook - באנגלית- באנגלית) – איתוף בפייסבוק" בעסוק כאן ב"שיתוף בפייסבוק".

שני"

#### שיתוף בפייסבוק 🔑

הגדרות אלו קובעות מי יוכל לראות את מה שאתה משתף.

| כולם           |                                       | כולם | חברים של<br>חברים | חברים בלבד | אחרים |
|----------------|---------------------------------------|------|-------------------|------------|-------|
| חברים של חברים | הסטטוס, התמונות והפרסומים שלך         | ٠    |                   |            |       |
| חברים בלבד     | מידע שכתבת על עצמך וציטוטים<br>אהובים | ٠    |                   |            |       |
|                | משפחה ומערכות יחסים                   |      |                   |            | •     |
| מומלצת         | תמונות וסרטונים שבהם תויגת            |      | •                 |            |       |
|                | השקפות פוליטיות ודתיות                | •    |                   |            |       |
| 🗸 התאמה אישית  | תאריך לידה                            |      |                   |            | •     |
|                | רשות להגיב על הפרסומים שלך            | •    |                   |            |       |
|                | [?] Places you check in to            |      |                   |            | •     |
|                | פרטי התקשרות                          |      |                   |            | ۰     |

לפנינו 5 אפשרויות של הגדרות פרטיות: 4 ראשונות (=כולם, =חברים של חברים, =חברים בלבד ו-=מומלצת) הם סט הגדרות מוכנות מראש, ולא צריך לעבור פריט פריט (כמו מידע שכתבת, משפחה ומערכת יחסים, תמונות וכ'ו):

- כולם כל המידע ואפשרות שיתוף המפורט, מפורסם לציבור הרחב. כניסה לפרופיל שלכם תאפשר לראות אותם.
  - חברים של חברים כנ"ל, אך לא לכולם אלא לכל החברים ולחברים של החברים. באופן מעשי זה כמעט כמו ל"כולם".
    - חברים בלבד כנ"ל, אך רק לחברים שלך.
- מומלצת כאן יש חלוקה מדורגת על פי אינטימיות המידע שלך: לכולם (ה- 3 הראשונות סטטוס, מידע ומשפחה), ל- 3 הבאות (תמונות, השקפות ותאריך לידה) רק לחברים של חברים ולמידע אינטימי
  Places = יותר ואפשרות פרסום רק לחברים שלך ב- 3 האפשרויות האחרונות (= רשות להגיב אצלך, = Places- הכוונה לפרסום המקום בו אתה נמצא והחברים שלך המצויים בקרבת מקום, ו- = פרטי תקשורת).
  - התאמה אישית אם אינך מרוצה מהאפשרויות שבחרו עבורך, תוכל להחליט בעצמך ב"התאמה אישית" לכל אחד מ- 9 האפשרויות מי המורשה על ידך: כולם, חברים של חברים, חברים בלבד ואישית" לכל אחד מ- 9 האפשרויות מי המורשה על ידך: כולם, חברים של חברים, חברים בלבד ואישית" לכל אחד מ- 9 האפשרויות מי המורשה על ידך: אישית להכו חברים של חברים, חברים בלבד אישית" לכל אחד מ- 9 האפשרויות מי המורשה על ידך: אישית של הברים של חברים, חברים בלבד אישית" לכל אחד מ- 9 האפשרויות מי המורשה על ידך: כולם, חברים של חברים, חברים בלבד אישית" לכל אחד מ- 9 האפשרויות מי המורשה על ידך: כולם, חברים של חברים, חברים בלבד ואישית" לכל אחד מ- 9 האפשרויות מי המורשה על ידך: כולם, חברים של חברים, חברים בלבד אישית" לכל אחד מ- 9 האפעלת שישית של הבחירה אישית של הגדרות אופציה זו הקש על התאמה אישית ובחר

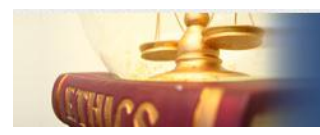

כפי שמופיע ב"צעד חמישי: נעסוק כאן ב"יישומי אתרי אינטרנט"– (באנגלית- Apss and websites) כפי שמופיע ב"צעד שני"

כאן תוכלו לקבוע איזה מידע אתם חושפים בפני אתרי אינטרנט ויישומים, כולל מנועי חיפוש (ליישומים ולאתרי אינטרנט שבהם אתם וחבריכם משתמשים – יש כבר גישה לשמכם, לתמונת הפרופיל שלכם, למגדר, לרשתות לרשימות החברים, לזיהוי המשתמש ולשם המשתמש שלכם, וכן לכל מידע שאתם משתפים עם כולם). אתם יכולים לראות את היישומים שלכם, להסיר את אלה שאינכם רוצים ,או להפסיק פעולת הפלטפורמה הזו לחלוטין.

כדאי לכם לצמצם את המידע שאתם משתפים עם יישומים, באמצעות ההגדרות הבאות:

| Apps you use                   | :You're using 1 app, game or website                                                 | ערוך הגדרות  |
|--------------------------------|--------------------------------------------------------------------------------------|--------------|
|                                | חמישי 🚺                                                                              |              |
|                                | הסר יישומים בלתי רצויים או זבליים. 🗱                                                 |              |
|                                | כבה את כל יישומי הפלטפורמה. 🖍                                                        |              |
| מידע הנגיש דרך חבריך           | שלטו במידע שלכם החשוף ליישומים ולאתרי אינטרנט כאשר<br>חבריכם משתמשים בהם.            | ערוך הגדרות  |
| פעילות במשחקים ויישומים        | מי יוכל לראות את הפעילות שלך מהתקופה האחרונה עם משחקים<br>ויישומים.                  | חברים בלבד 👻 |
| יצירת אווירה אישית באופן מיידי | מאפשר לך לראות את המידע הרלוונטי אודות חבריך ברגע שתגיע<br>לאתרים השותפים שנבחרו.    | ערוך הגדרות  |
| חיפוש ציבורי                   | הצג תצוגה מקדימה של פרופיל פייסבוק שלך כאשר אנשים<br>מחפשים אותך באמצעות מנוע חיפוש. | ערוך הגדרות  |

לפנינו מספר אפשרויות בו ניתן לשלוט בהגדרות ההרשאות של החברים והאחרים בעיסוקים שלך. לכל אפשרות יש את סוג ההגדרות האפשריות לה בה ניתן לקבוע מי יראה כל אחד מהפרסומים שלך. לפני שתפרסם עדכון סטטוס, קישור או כל דבר אחר, לחץ על סמל המנעול כדי לבחור מי יוכל לראות אותו. ההגדרה שתבחר תחליף את ההגדרה הקיימת.

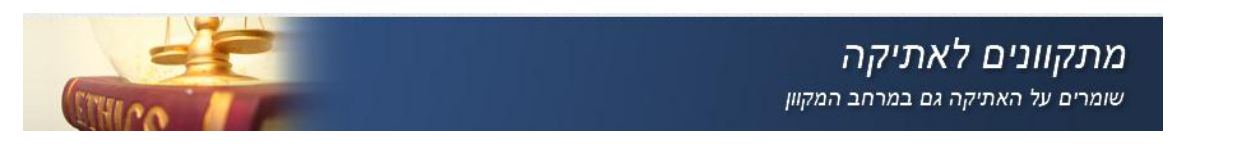

**למשל:** מ*ידע נגיש דרך חבריך*: הקשה על "ערוך הגדרות" באפשרות זו תפתח את החלון הבא, בה תוכל לבחור איזה מידע מהפרופיל שלך נגיש לאחרים.

| •                                                                                                    |                                     |   | הנגיש דרך חבריך        | מידע     |  |
|----------------------------------------------------------------------------------------------------|-------------------------------------|---|------------------------|----------|--|
| השתמש בהגדרות הבאות כדי לקבוע אילו מפריטי המידע שלך יהיו זמינים ליישומים, משחקים ואתרי<br>אינטרנט שבהם משתמשים חבריך. שיתוף חברים רבים יותר יהפוך את החוויה לחברתית יותר.              |                                     |   |                        |          |  |
|                                                                                                    | הסרטונים שלי                        | 1 | מידע שכתבת על עצמך     | <b>V</b> |  |
|                                                                                                    | הקישורים שלי                        | 1 | תאריך לידה             | <b>V</b> |  |
|                                                                                                    | הפתקים שלי                          | 1 | משפחה ומערכות יחסים    | 1        |  |
|                                                                                                    | תמונות וסרטונים בהם אני מתוייג      | 1 | מתעניין ב              |          |  |
|                                                                                                    | עיר מגורים                          | 1 | השקפות פוליטיות ודתיות |          |  |
|                                                                                                    | עיר מגורים                          | 1 | אתר האינטרנט שלי       | <b>V</b> |  |
|                                                                                                    | השכלה וקריירה                       | 1 | אם אני מחובר           | 1        |  |
|                                                                                                    | פעילויות, תחומי עניין, דברים אהובים | 1 | עדכוני הסטטוס שלי      | 1        |  |
|                                                                                                    | מקומות שאליהם נרשמתי                | 1 | התמונות שלי            | <b>V</b> |  |
| שמך, תמונת הפרופיל, מינך, הרשתות שלך ומזהה המשתמש שלך (יחד עם פרטים נוספים שהגדרת<br>כזמינים לכולם) זמינים ליישומים של חבריך, אלא אם תבטל את פעולת יישומי הפלטפורמה ואתרי<br>האינטרנט. |                                     |   |                        |          |  |
| ול                                                                                                    | שמירת שינויים ביט                   |   |                        |          |  |

למשל, "*חיפוש ציבור*י": תוכל לקבוע אם אתה מעוניין שיאתרו אותך בחיפוש בפייסבוק. הסרת ה- V מ"אפשר חיפוש ציבורי" ימנעו מאחרים שאינם מורשים ואתה מופיע אצלם מראש (כמו חברים או כאלה שפרסמת אצלם תגובה, התקשרת אליהם באמצעות שיחה פרטית וכד') למצוא אותך בפייסבוק. שים לב שאין כאן פרוט גדול מדי. או שאפשר לחפש ולמצוא אותך או שלא... שים לב שהסרת אפשרות זו, גוררת גם שלא יאתרו אותך בפייסבוק באמצעות מנועי החיפוש. (מומלץ להיות סקפטי בעניין, ולא לסמוך על זה, אם ברצונך לפרסם מידע אישי/ אחר מטעמך רגיש שעלול להזיק לך אם ייפול לידיים של לא מורשים).

#### בחר את הגדרות הפרטיות שלך א חיפוש ציבורי

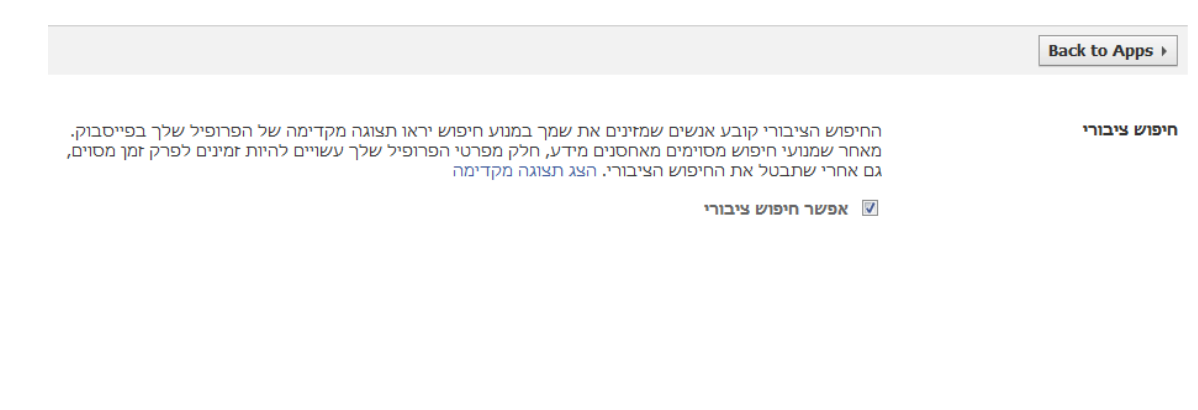

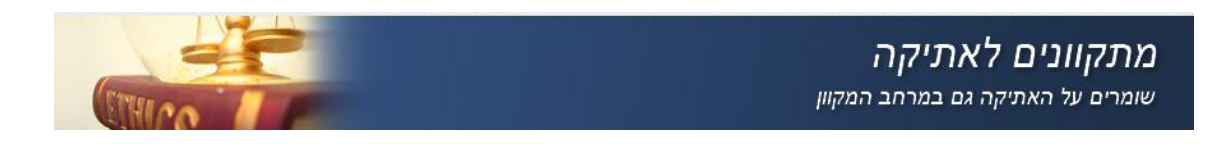

### כפי שמופיע ב"צעד שני" (Block Lists צעד שישי: נעסוק כאן ב"רשימות חסומים"– (באנגלית-

מאפשר לכם לחסום אנשים מליצור איתכם קשר או לראות את המידע שלכם בפייסבוק. אתם יכולים גם לקבוע אנשים מסוימים שתרצו להתעלם מהזמנות היישומים שהם שולחים לכם, ולראות רשימה של היישומים שחסמתם את גישתם למידע שלכם וליצירת קשר עמכם, ניתן בכל עת לחסום ולהסיר חסימה.

|                                                                                                    | וזרה לפרטיות וות וו                        |
|----------------------------------------------------------------------------------------------------|--------------------------------------------|
|                                                                                                    |                                            |
| עהו, עדם זה לע ווכל להוות תכר שלה בתוותרוה עו לוטור עמר השה (תרון לוושומות ומשתהות                                                                           | <b>מסומת אנשום</b> בבנע שתחתום מנ <i>ו</i> |
| מה, אדם הרלא וכל לדחורהבו שלן בפיטבוק או לצח עמן קשר (פרטיל שומים ומשחקים.<br>משים).                                                                         | שבהם שניכם משה                             |
| ·                                                                                                    |                                            |
| שם:                                                                                                    |                                            |
| דוא"לי                                                                                                    |                                            |
|                                                                                                    |                                            |
| לא הוספת אף אחד לרשימת החסומים שלך.                                                                                                    |                                            |
|                                                                                                    |                                            |
|                                                                                                    |                                            |
| ם הזמנות של יישומים שנשלחו ממישהו, באופן אוטומטי יתעלם החשבון שלכם מהזמנות<br>ום מעותו מכב, בדו לתחום הזמנית מחבב מתוום, לתעו על ההושני "התוולמו מכל ההזמנות | כאשר אתם חוסמי, Block app invites          |
| ם מאותו חבר. כדי לחסום ההמנות מחבר מסרם, לחצר על חקישור יחתעלמו מכל הוחמות<br>בקשתכם האחרונה.                                                                | מחבר זה" מתחת ל                            |
|                                                                                                    |                                            |
| Type the name of a friend מאת::                                                                                                    | חסימת הזמנוו                               |
| שח חרר                                                                                                    |                                            |
| ביטול חסימה ·····                                                                                                    |                                            |
|                                                                                                    |                                            |
| ות לאירועים מאדם מטוים, תתעלם אוטומטית מהזמנות עתידיות לאירועים מחבר זה.                                                                                     | חסימת הזמנות לאירועים המנ                  |
| <b>מנות מ:</b> ההלד שם של חרר                                                                                                    | חסום הז                                    |
|                                                                                                    |                                            |
| שם חבר י ביטול חסימה                                                                                                    |                                            |
|                                                                                                    |                                            |

צעד שביעי∶ נעסוק כאן ב"שליטה בצורת השיתוף שלך"– (באנגלית- Controlling How Tou Share) כפי שמופיע ב"צעד שני" כאן למעלה.

מומלץ להיכנס לשם מפעם לפעם ולהתעדכן בשינויים של הגדרות הפרטיות. כאן תמצאו הסברים מפורטים מאד (לא הכל מתורגם לעברית) אודות השליטה על הפרטיות שלך.